Hier im 3. Teil geht es darum die erzeugten Zertifikate zu importieren.

## Dazu ruft man im YAST das Menu "Common Server Certificate" auf

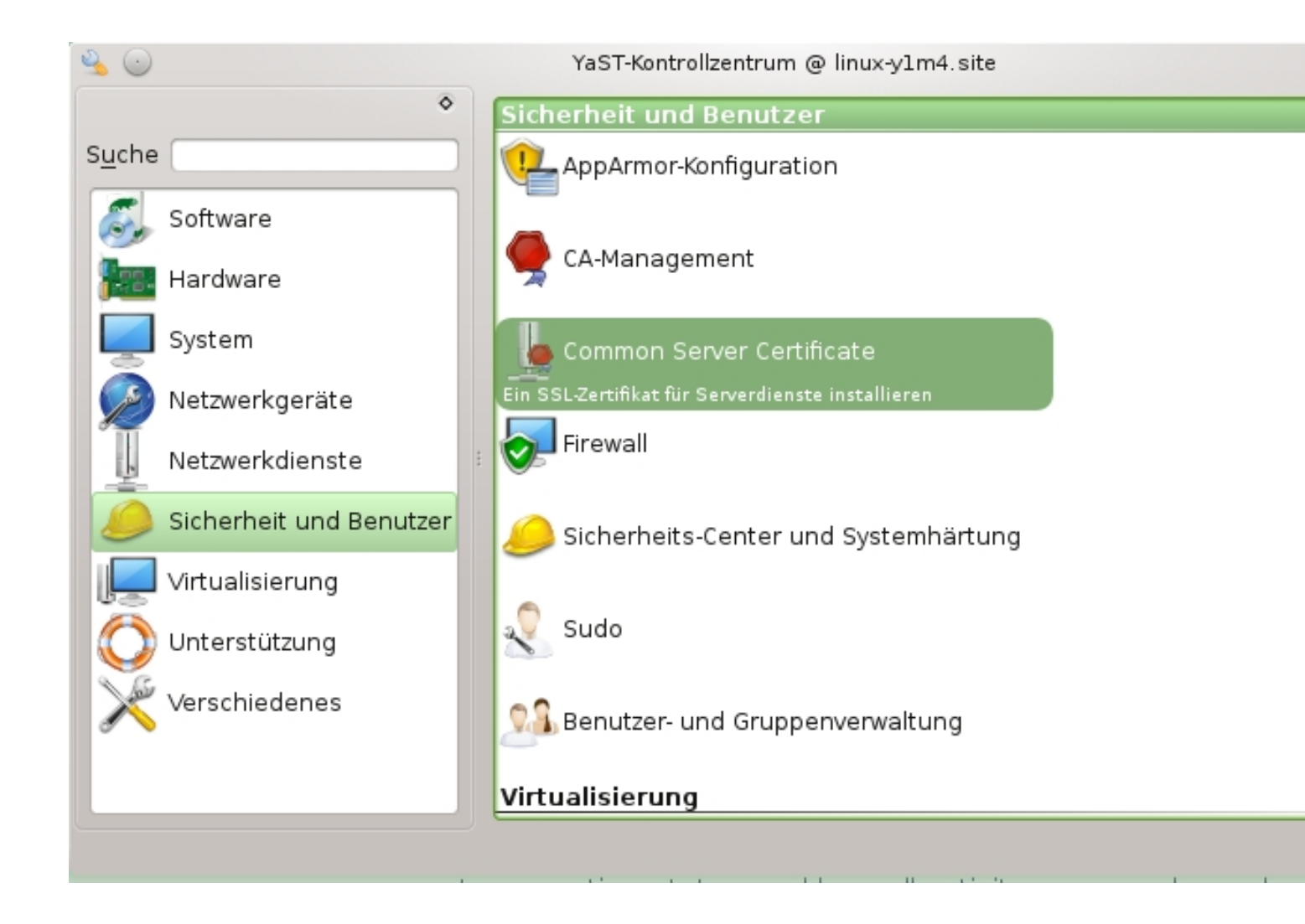

Danach kommt man in folgendes Menü

| Entfernen Impo |
|----------------|
|                |

Unten rechts klickt man auf importieren damit es weitergeht...

| 9 💿                               | YaST2 - CA-Management |             |       |
|-----------------------------------|-----------------------|-------------|-------|
| 🦃 Allgemeines Zertifikat von Fest | platte importieren    |             |       |
|                                   |                       |             |       |
|                                   |                       |             |       |
|                                   |                       |             |       |
|                                   |                       |             |       |
|                                   |                       |             |       |
| <u>D</u> ateiname:                |                       |             |       |
| Passwort:                         |                       |             |       |
|                                   |                       |             |       |
|                                   |                       |             |       |
|                                   |                       |             |       |
|                                   |                       |             |       |
|                                   |                       |             |       |
| Hilfe                             |                       | Abbrechen 7 | ırück |
|                                   |                       |             |       |

Hier klickt man auf durchsuchen um in das Dateimenü zu gelangen.

| 90                              |                     | YaST2 - CA-Management                                   |
|---------------------------------|---------------------|---------------------------------------------------------|
| Allgeme                         | eines Zertifil      | at von Festplatte importieren                           |
|                                 | 90                  | Import from 📀 😒 🖄                                       |
| <u>D</u> ateiname:<br>Passwort: | Suchen in:          | /home/wolfgang We We We We We We We We We We We We We W |
|                                 | Datei <u>n</u> ame: | <u> </u>                                                |
|                                 | Dateien des Typs    | *.p12 V Ø Abbrechen                                     |
| Hilfe                           |                     | <u>A</u> bbrechen <u>Z</u> urück                        |

In meinem Fall habe ich das Zeugs unter Zertifikate gespeichert...

| 90                                                |                     | YaST2 - CA-Management     |                                  |  |
|---------------------------------------------------|---------------------|---------------------------|----------------------------------|--|
| Allgemeines Zertifikat von Festplatte importieren |                     |                           |                                  |  |
|                                                   |                     |                           |                                  |  |
|                                                   |                     | Import from               | (x) (x) (x)                      |  |
|                                                   | Suchen in:          | home/wolfgang/zertifikate |                                  |  |
|                                                   | I Computer          | Ca-root.pl2               |                                  |  |
| <u>D</u> ateiname:                                |                     |                           | C                                |  |
| Passwort:                                         |                     |                           |                                  |  |
|                                                   |                     |                           |                                  |  |
|                                                   | Datei <u>n</u> ame: |                           | <u>Ö</u> ffnen                   |  |
|                                                   | Dateien des Typs:   | *.p12                     | V 🔗 Abbrechen                    |  |
|                                                   |                     |                           |                                  |  |
| Hilfe                                             |                     |                           | <u>A</u> bbrechen <u>Z</u> urück |  |

## Dann die Datei auswählen und auf öffnen klicken.

|                                                               | YaST2 - CA-Management         |                                  |
|---------------------------------------------------------------|-------------------------------|----------------------------------|
|                                                               |                               |                                  |
| Allgemeines Zertifikat von Fest                               | platte importieren            |                                  |
| <u>D</u> ateiname:<br>[/home/wolfgang/zertifikate/ca-root.p12 |                               |                                  |
| Passwort:                                                     |                               |                                  |
| Hilfe                                                         |                               | <u>A</u> bbrechen <u>Z</u> urück |
| Zum Importioron wird man aufgeferdert das Pass                | wort ainzugaban dann auf wai  | tor klickon                      |
|                                                               | won einzugeben. uarin auf wei |                                  |

Hier kommt die Bestätigung das das Zertifikat importiert wurde.

| $\odot$                                                                                                    |                                                                                                    | YaST2                                                                                                    | - CA-Management                                                                                                    |                                                             |
|----------------------------------------------------------------------------------------------------|----------------------------------------------------------------------------------------------------|----------------------------------------------------------------------------------------------------|----------------------------------------------------------------------------------------------------|-------------------------------------------------------------|
| Allgeme                                                                                                    | ines Server-Ze                                                                                                    | ertifikat                                                                                                    |                                                                                                    |                                                             |
| Certificate:<br>Data:<br>Version<br>Serial<br>Signature /<br>Issuer<br>Validi<br>No<br>Subjec<br>Subjec<br>Pul | 1: 3 (0x2)<br>Number: 114468412642:<br>Algorithm: sha1WithRS,<br>C=DE, ST=Hamburg, L:<br>Y<br>: Before: Mar 14 15:00<br>: After : Mar 11 15:00<br>: C=DE, ST=Hamburg,<br>: Public Key Info:<br>olic Key Algorithm: r:<br>Public-Key: (4096 b:<br>Modulus:<br>00:c3:df:3f:2c::<br>6f:03:dd:04:34::<br>5e:90:1a:e4:8d:<br>0a:3b:b9:1e:4e:<br>6b:0b:6f:b4:dd:<br>c7:d2:35:bb:1d::<br>a9:12:90:1e:9b:1<br>08:a5:c4:1a:23::<br>79:77:b6:0c:ed::<br>39:8c:32:ae:ef::<br>e1:f1:07:63:b1:0<br>65:a4:27:15:b3::<br>73:ad:d1:e9:ad::<br>2e:fa:6a:fe:e4::<br>be:96:81:ee:58:<br>5b:63:76:69:43::<br>1a:e4:8c:d9:79::<br>1f:87:b7:a9:fd:1 | 24593276 (0x9edb597b5<br>AEncryption<br>=Hamburg, 0=private,<br>4:45 2015 GMT<br>4:45 2025 GMT<br>L=Hamburg, 0=private,<br>saEncryption<br>it)<br>1e:18:da:ba:af:db:46:<br>1e:3f:a1:9e:60:5d:29:<br>ed:1a:41:0b:60:1f:6f:<br>ef:99:03:b6:80:f7:cb:<br>b4:d2:5a:1a:13:6a:bc:<br>3c:99:35:da:33:a4:8b:<br>b2:19:3a:05:75:87:a2:<br>97:47:76:f1:b5:a1:8e:<br>9d:9e:1f:51:0d:15:14:<br>3f:5d:33:20:45:41:24:<br>04:fe:92:f3:de:19:7d:<br>83:9f:fb:a6:c6:71:fc:<br>68:42:57:1e:cd:73:b7:<br>59:42:e9:db:62:1f:d8:<br>49:47:43:83:19:2b:07:<br>f9:c2:4b:6d:68:05:89:<br>eb:17:aa:4f:2d:bd:1f:<br>aa:81:aa:e3:a9:f5:3e:<br>b6:e3:f9:f9:db:d1:f3: | Ga63e57c)<br>CN=hardwarecrash/email/<br>CN=hardwarecrash/email/<br>CN=hardwarecrash/emai.<br>4f:59:77:<br>f2:b0:7a:<br>39:38:b7:<br>8b:07:f9:<br>1e:e1:33:<br>0a:ee:d2:<br>96:f5:bf:<br>2a:a0:ac:<br>59:1b:7c:<br>b1:5c:3f:<br>3b:64:e2:<br>95:92:e1:<br>f3:9b:64:<br>a6:52:9d:<br>34:d2:0b:<br>dd:59:27:<br>34:84:1c:<br>47:a7:69:<br>8b:72:0e: | Address=wolfgang@hardwarecra<br>lAddress=wolfgang@hardwarec |
| Hilfe                                                                                                    |                                                                                                    |                                                                                                    |                                                                                                    | Entfernen Imp<br>Abbrechen Zurück                           |

Bandhissendomedeabgestchliesteren aus dem importierten Zertifikat angezeigt.